### <u>Analiza porównawcza wykorzystania pasażerskiego transportu lotniczego w krajach UE</u> Analiza będzie dotyczyć danych od momentu wejścia Polski do UE do 2023 roku (2004-2023)

### Wskaźnik <u>mobilności lotniczej</u> dla danego kraju jest liczony jako: iloraz <u>liczby pasażerów</u> przez <u>liczbę mieszkańców.</u>

(Mobilność lotnicza to przeciętna liczba podróży samolotem, przypadająca na mieszkańca danego kraju)

# 1. Pozyskanie danych o przewozach lotniczych

Ze strony Eurostatu pozyskamy dane o liczbie pasażerów (transport lotniczy i krajowy razem) w krajach UE <u>w latach 2004-2023</u>. Proszę otworzyć główną stronę Eurostatu (ec.europa.eu/eurostat), a następnie wybrać polecenia *Data / Database*. Następnie rozwijamy kolejne elementy "drzewa nawigacyjnego", żeby znaleźć odpowiednie dane: *Database by themes / Transport / Air transport / Air transport measurement – passengers / Overview of the air passenger by country and airports / Air passenger transport by reporting country.* 

Mamy podgląd domyślnie wybranych danych – przy każdej kategorii *Time, Geopolitical entity* etc. widnieje przycisk 🔄, za pomocą którego dokonujemy wyboru zakresu wyświetlanych danych. Wcześniej jednak dokonujemy zmiany układu danych

(czyli transpozycji) za pomocą przycisku (tak by w wierszach znajdowały się jednostki czasowe, a w kolumnach kraje. Proszę dokonać wyboru tylko następujących wartości/wariantów dla poszczególnych kategorii:

- *Time* chcemy ściągnąć dane roczne, więc odznaczamy wszystko (*Uncheck all*), potem wybieramy *Years* oraz *Check all*. Następnie już ręcznie odznaczamy lata 1993-2003. Albo można poszukać innych opcji, pozwalających zaznaczyć zakres lat od 2004 do 2023 to nie jest zakazane <sup>©</sup>
- *Geopolitical entity* odznaczamy EU-28 i kraje umiejscowione po Wielkiej Brytanii (zaznaczone powinny być kraje od Belgii do Wielkiej Brytanii).
- *Time frequency* wybieramy tylko dane roczne.
- Traffic and transport measurement odznaczamy wszystko zostawiając tylko Passengers on board.
- *Transport coverage* tylko *Total*.
- *Type of schedule* tylko *Total*.
- *Unit of measure* tylko *Passengers*.

Zatwierdzamy te ustawienia przyciskiem Save and go to data view.

Po wybraniu powyższych ustawień ściągamy dane w arkuszu Excela za pomocą przycisku Download/Options and

*other formats*. Opcje ustawiamy jak na rysunku obok. Ściągamy dane przyciskiem <sup>Download</sup> i zapisujemy je na swoim komputerze.

Dane kopiujemy i wklejamy do programu STATISTICA (oczywiście wklejamy je do STATISTIKI <u>odpowiednim</u> poleceniem – Wklej z nagłówkam /z obiema nazwami). Dokonujemy transpozycji pliku w programie STATISTICA, tak żeby w wierszach były kraje, a w kolumnach lata – usuwamy kolumny z latami przed 2004.

Proszę następnie etykietę *Germany (until 1990 former territory of the FRG)* zamienić na *Germany*. Zmiennym proszę nadać nazwy: *Przewozy 2004, ..., Przewozy 2020*. Aby się przy tym zbytnio nie napracować, proszę wywołać okno *Wszystkie specyfikacje zmiennych* i wprowadzić nazwy zmiennych, wykorzystując możliwość "przeciągania"

komórek – jak w arkuszu kalkulacyjnym. Gotowy plik danych STATISTIKI zapisujemy w swoim folderze pod nazwą <u>Przewozy</u>.

# 2. Pozyskanie danych o ludności

W podobny sposób pobierzemy dane o ludności krajów UE. Ponieważ liczba mieszkańców nie zmienia się tak dynamicznie, by miało to widoczny wpływ na wartości współczynników mobilności, do obliczeń weźmiemy <u>tylko dane z 2022 roku</u>. Na stronie Eurostatu wybieramy w "drzewie nawigacyjnym": wybieramy po kolei: *Database by themes / Population and social condition / Demography and migration / Population on 1 January by age and sex*. Ograniczamy się do 28 krajów UE (z Wielką Brytanią), roku 2022, wieku i płci ogółem.

Uwaga! W przypadku Francji proszę wybrać tylko pozycję France, a dla Niemiec - dowolną z dwóch opcji.

Po ściągnięciu danych o ludności dla <u>28 krajów UE (z Wlk. Brytania łącznie)</u> wklejamy je we właściwy sposób do arkusza programu *STATISTICA*. Nazwę *Germany (until 1990 former territory of the FRG)* proszę zmienić na *Germany*. Zapisujemy arkusz danych pod nazwą *Ludność*.

# 3. Scalenie obu plików danych

Proszę otworzyć w programie STATISTICA oba zapisane wcześniej pliki danych (Przewozy i Ludność).

Musimy teraz połączyć dane o przewozach lotniczych i ludności, by wyliczyć wskaźnik mobilności lotniczej.

Ponieważ może się zdarzyć, że przypadki w obu arkuszach nie są w tej samej kolejności, albo któraś z baz danych zawiera więcej krajów, do połączenia danych najlepiej wykorzystać polecenie: *Dane / Scal*, a następnie jako *Plik1* wybrać *Przewozy*, a jako *Plik2* – *Ludność*. Wskazujemy sposób scalania jako <u>Według nazw przypadków</u> i przyciskiem OK wywołujemy nowy arkusz zawierający dane o przewozach z lat 2004-2023 i o ludności z roku 2022.

Proszę zapisać ten arkusz pod nazwą Mobilność lotnicza.

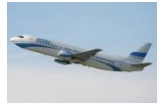

Ponieważ analizy dokonujemy w Polsce i dla polskiego odbiorcy, proszę zmienić nazwy państw w arkuszu z angielskich na polskie.

Aby przyspieszyć tę czynność można skorzystać z makra *Tłumaczenie* zamieszczonego na stronie <u>sobolewskimarek.v.prz.edu.pl</u> w zakładce *Materiały do pobrania* / Prognozowanie w transporcie lotniczym. Po otworzeniu makra w programie *STATISTICA* i uruchomieniu go (*F5*) nazwy krajów zostaną automatycznie przetłumaczone.

# Wyliczenie wskaźnika mobilności lotniczej w latach 2004-2023

W arkuszu danych dodajemy na końcu 15 nowych zmiennych i nazywamy je odpowiednio Mobilność lotnicza 2004, ..., Mobilność lotnicza 2023.

Proszę zaproponować, jak będzie wyglądała formuła, pozwalająca wyliczyć wskaźniki mobilności:

Niestety, w programie *STATISTICA* nie da się przeciągać formuł w arkuszu (bo ich się tam nie wpisuje), ale można spróbować tak przekształcić formułę, by można było wykorzystać możliwość ekstrapolacji komórek w oknie *Wszystkie specyfikacje zmiennych*. Proszę zaproponować taką postać formuł (1), (2), ... (15), aby można było wykorzystać to narzędzie.

Po wprowadzeniu wszystkich formuł wyliczamy je za pomocą jednego kliknięcia *OK* w oknie *Wszystkie specyfikacje zmiennych*. Zapisujemy plik danych i usuwamy formuły, za pomocą których wyliczane były wskaźniki mobilności (w przypadku usunięcia/przesunięcia jakichś zmiennych nie będą miały one sensu, a program przy każdej zmianie przelicza je automatycznie, więc lepiej nie zostawiać zbędnych już formuł).

# 4. Elementarne analizy wskaźników mobilności – przekrojowe i czasowe

Wykonamy teraz przykładowe analizy wskaźników mobilności.

A) Prezentacja wskaźników w wybranym roku za pomocą wykresu słupkowego

Dane <u>sortujemy malejaco</u> według wskaźnika mobilności dla wybranego roku (np. 2004) i przedstawiamy za pomocą wykresu słupkowo-kolumnowego. Wykres starannie formatujemy.

Proszę wykonać dwa takie wykresy – dla danych z roku 2004 i 2023.

Następnie proszę wykonać wspólny wykres, na którym będą porównane dane z obu tych okresów.

B) Prezentacja wskaźników mobilności w latach 2004-2023 dla wybranych krajów za pomocą wykresów liniowych Za pomocą polecenia Dane / Podzbiór tworzymy nowy arkusz zawierający tylko wyliczone wskaźniki mobilności, po czym transponujemy go za pomocą polecenia Dane / Transponuj / Plik.

Następnie z nazw przypadków usuwamy frazę "Mobilność lotnicza" (jak to zrobić automatycznie?) i tak przygotowany plik możemy analizować np. za pomocą *Wykresów linowych (zmiennych)*. Można też próbować wyznaczać prognozy, za pomocą metod ekstrapolacji trendu, które były omawiane na zajęciach z *Prognozowania i symulacji* na II roku.

Proszę sporządzić wykres liniowy, na którym porównany zostanie wskaźnik mobilności w Polsce, Czechach i Słowacji, a następnie kolejny dla Polski, Niemiec i Włoch. Wykresy, jak zawsze, proszę starannie sformatować.

Przykłady prezentacji analogicznych do tych z punktu A) i B)

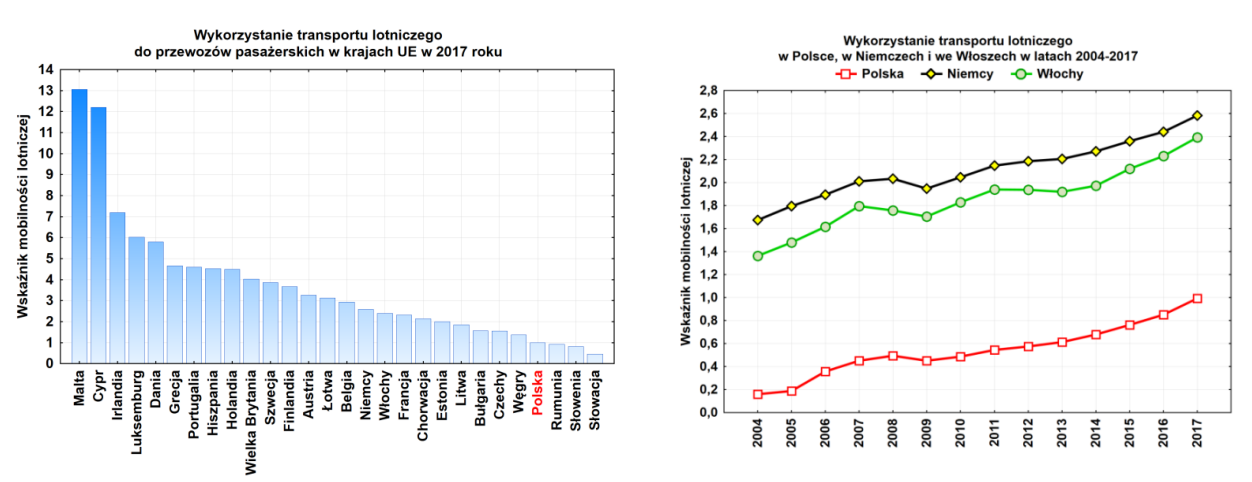